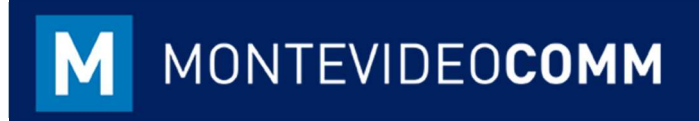

## MVD Gestiona

Módulo Contabilidad

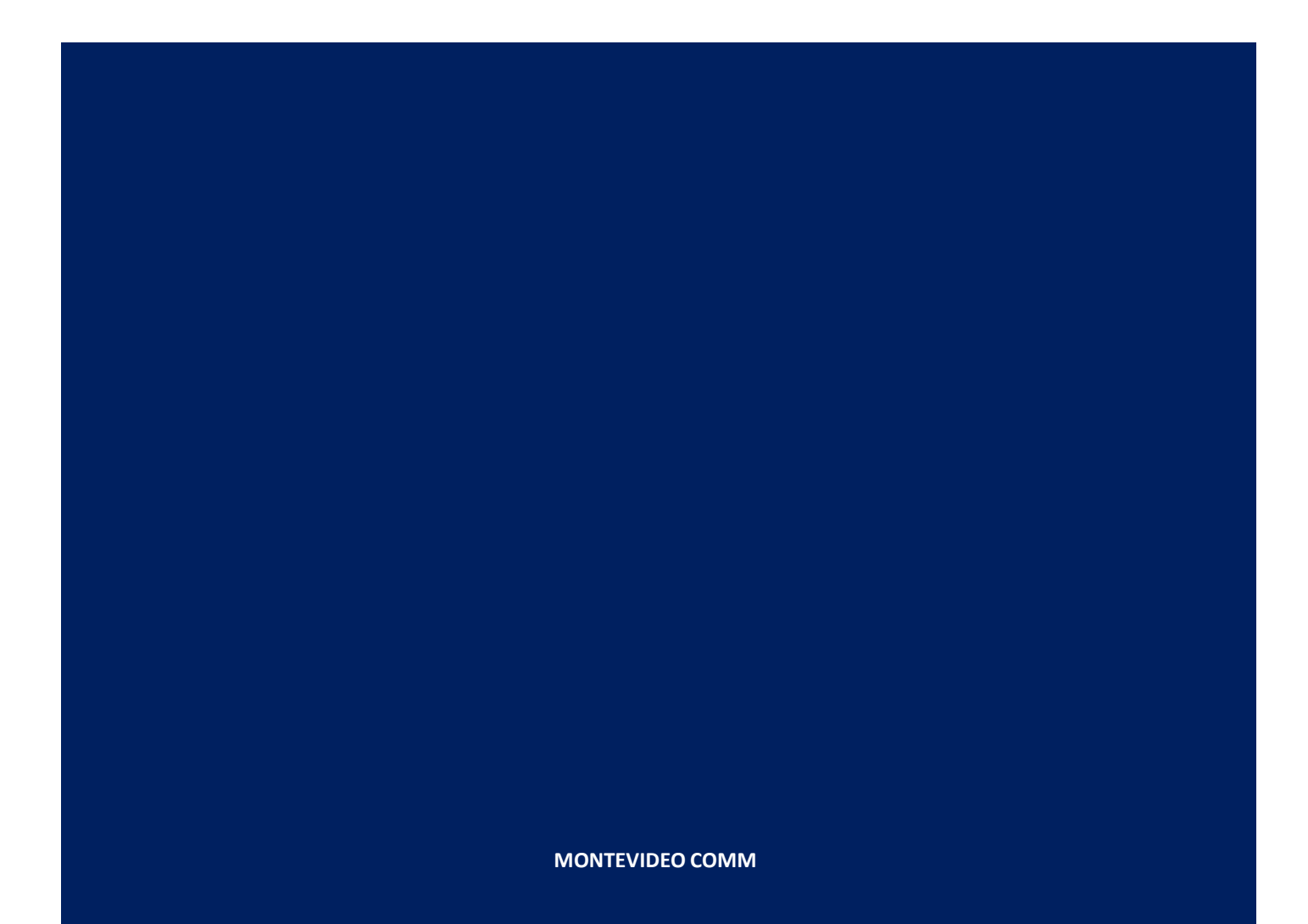

Versión 1.1 Fecha de Revisión: 04/10/2018

> En la vista principal del módulo de Contabilidad, se encuentran cuatro secciones básicas a considerar:

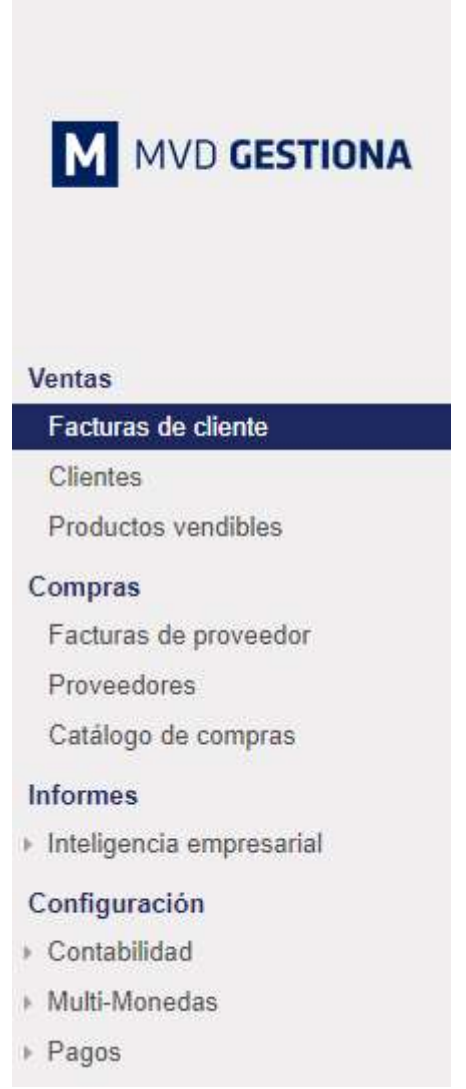

Figura 1: Tablero Módulo de Contabilidad

- Ventas: Permite registrar las facturas de los clientes, pagos, crear nuevos clientes y ver/modificar los productos vendibles.
- Compras: Permite registrar las facturas de los proveedores, pagos, crear nuevos clientes y ver/modificar los productos vendibles.
- Informes: Permite realizar un análisis de la facturación de la empresa.
- Configuración: Según la permisología del usuario permitirá configurar impuestos, diarios, plazos de pago, tipos de cambio, entre otras cosas.

A continuación, se describirán las acciones básicas por sección.

## Ventas

En la sección de ventas se realiza la facturación a los clientes. Con MVD Gestiona existen distintas opciones para ingresar una factura. Una de ellas se observa en el Instructivo de Ingreso de Pedido; otra forma de facturar, orientada a la venta de servicios o productos que no requieren control de stock sería haciendo clic en el botón azul crear en "Facturas de cliente":

| Cance | elar factura                                             |              |        |          |                                                                                         |                      |                                  | Borrador        | Abierto |
|-------|----------------------------------------------------------|--------------|--------|----------|-----------------------------------------------------------------------------------------|----------------------|----------------------------------|-----------------|---------|
|       | Factura borrador<br>Cliente<br>Plazos de pago<br>Contado |              |        |          | <ul> <li>Fecha factu</li> <li>Comercial</li> <li>Equipo de v</li> <li>Moneda</li> </ul> | a Prue<br>entas Vent | eba_Contabilidad<br>tas directas | •<br>• 3<br>• 3 |         |
|       | Líneas de factur                                         | a Otra Infor | mación |          |                                                                                         |                      |                                  |                 |         |
|       | Producto                                                 | Descripcion  | Cuenta | Cantidad | Precio unitario                                                                         | Descuento (%)        | Impuestos                        | Importe         |         |

Figura 2: Crear Factura

Al ingresar los datos y validar la factura, podrá imprimirse en el formato establecido por DGI:

| Cliente     Ganisol     Fecha factura     28/09/2018       Montevideo     Montevideo 11200     Comercial     Paula       Uruguay     Equipo de ventas     Ventas directas       Plazos de pago     Moneda     UYU | A140-EF |                                                         |                                                    |                          |                                       |    |  |
|----------------------------------------------------------------------------------------------------|---------|---------------------------------------------------------|----------------------------------------------------|--------------------------|---------------------------------------|----|--|
| Contado                                                                                                    | Cliente | Ganisol<br>Montevideo<br>Montevideo Montevid<br>Uruguay | Fecha fa<br>deo 11200 Comerci<br>Equipo d<br>Monda | ctura<br>al<br>le ventas | 28/09/2018<br>Paula<br>Ventas directa | 15 |  |
| Lípos de factura Otra Información                                                                                                    | Contado | Otra Información                                        | moneda                                             |                          | 010                                   |    |  |

Figura 3: Factura Creada

Al seleccionar el botón azul "imprimir", podrá visualizarse la factura en tres formatos (A4-Español, A4-Inglés, Rollo):

|                    |                                                                                                    |                                                              | RUT                                              | EMISOR: 21409            | 2850017                                               |  |
|--------------------|----------------------------------------------------------------------------------------------------|--------------------------------------------------------------|--------------------------------------------------|--------------------------|-------------------------------------------------------|--|
|                    |                                                                                                    |                                                              | E                                                | -FACTURA                 |                                                       |  |
| L                  | I MYD GESTIONA                                                                                                    | SERIE                                                        | NUMERO                                           | PAGO                     | Noneda                                                |  |
|                    |                                                                                                    | A                                                            | 140                                              | CRÉDITO                  | UYU                                                   |  |
| MONTEVIO           | HAN TO THE LASS OF THE STATE OF THE STATE OF |                                                              | RUC<br>21                                        | COMPRADOR:<br>6831110014 |                                                       |  |
|                    |                                                                                                    | <b>Ganisol</b><br>Montavideo - Montavideo<br>Montavideo - UY |                                                  |                          |                                                       |  |
| CHA: 28/09/18      | 1                                                                                                    |                                                              | 1                                                |                          |                                                       |  |
| 0.00000000000000   | DESCRIPCIÓN                                                                                                    |                                                              |                                                  | T Cantidad   P.          | UNITARIO I MONTO                                      |  |
| IAS DE CONSULTORIA |                                                                                                    |                                                              |                                                  | 28,8                     | 718,88 14 208,84                                      |  |
|                    |                                                                                                    |                                                              |                                                  |                          |                                                       |  |
|                    |                                                                                                    |                                                              |                                                  |                          |                                                       |  |
|                    | RES. 808000000/0<br>PUEE VERIFICAR COMPROBANTE EN:                                                                                                    |                                                              |                                                  | TOTALES                  |                                                       |  |
|                    | RES. 000000000/0<br>PLECE VERIFICAR COMPROBANTE EN:<br>HTTP://WWW.DGT.QUB.UT//<br>I.Y.A. AL DIA<br>C.E. Nº 3010401110<br>SERIE A - 1 AL 5093930                                                                                                    | NETO TU<br>Decetto<br>Honto<br>Total A                       | IA T BÁSICA<br>IVA T BÁSICA(22)<br>DTAL<br>PAGAR | TOTALES                  | 14.200,0<br>3.124,0<br>17.324,0<br><b>5</b> .17,224,0 |  |
|                    | RES. 000000000/0<br>PLECE VERIFICAR COMMODANTE EN:<br>HTTP://WWW.DGT.GLE.UV/<br>I.Y.A. AL DIA<br>CAE NO 20140001110<br>SERIE A - 1 AL 2009393                                                                                                    | NETO TU<br>Decato<br>Honto T<br>TOTAL A                      | IA T BÁSICA<br>IVA T BÁSICA(22)<br>DTAL<br>PAGAR | TOTALES                  | 14. 200,0<br>3. 124,0<br>17. 324,0<br>\$. 17. 324,0   |  |

Al seleccionar el botón azul "Registrar Pago" se podrá procesar el pago recibido por el cliente:

| mpra | s Inventario Contabilio | lad Sitio web Ad | ministración sitio web |   |               |            |     |     |
|------|-------------------------|------------------|------------------------|---|---------------|------------|-----|-----|
|      | Registrar pago          |                  |                        |   |               |            | ×e  | nte |
| rior | Diario de pago          |                  |                        | ۲ | Fecha de pago | 04/10/2018 | - " |     |
|      | Cantidad a pagar        | 17.324,00        | \$ UYU                 | - | Concepto      | A140-EF    |     |     |
|      |                         |                  |                        |   |               |            |     |     |
|      | Validar Cancelar        |                  |                        |   |               |            | _   |     |

Figura 5: Registro de Pago

- Para registrar un pago se requiere completar los siguientes datos:
  - Asignar el diario al que impactará el dinero ingresado: Banco, Efectivo.
  - Fecha de Pago.
  - o Cantidad a pagar.
  - Concepto de Pago: Puede referenciarse la factura, número de cheque o transacción bancaria si aplica.

En caso que se precise realizar una Nota de Crédito, seleccionar el botón "Nota de Crédito" ubicado en el área superior izquierda sobre la factura:

| ota de Crédito |                                                                       |                         |                       |                                                |                    |                                              |                     | Borrador Abi | erto Pag |
|----------------|-----------------------------------------------------------------------|-------------------------|-----------------------|------------------------------------------------|--------------------|----------------------------------------------|---------------------|--------------|----------|
|                | A140-EF                                                               |                         |                       |                                                |                    |                                              |                     |              |          |
|                | Cliente Ganisol<br>Montevideo<br>Uruguay<br>Plazos de pago<br>Contado |                         | )<br>Montevideo 11200 | Fecha fact<br>Comercial<br>Equipo de<br>Moneda | ura<br>ventas      | 28/09/2018<br>Paula<br>Ventas directa<br>UYU | as                  |              |          |
|                | Lineas de factura                                                     | Otra Informa            | ción                  |                                                |                    |                                              |                     |              |          |
|                | Producto                                                              | Descripción             | Cuenta                | Cantidad                                       | Precio<br>unitario | Descuento<br>(%)                             | Impuestos           | Importe      |          |
|                | Horas de                                                              | Horas de<br>Consultoría | 41101 INGRESOS        | 20,000                                         | 710,00             | 0,00                                         | IVA Ventas<br>(22%) | 14.200,00 \$ |          |

Figura 6: Factura Paga

Al ingresar la Nota de Crédito, seleccionar el botón "Nota de Crédito" ubicado en el área superior izquierda sobre la factura:

| Nota de Crédito            |                                                                                                    |                                              | ×) e                                                                                                    |
|----------------------------|----------------------------------------------------------------------------------------------------|----------------------------------------------|----------------------------------------------------------------------------------------------------|
| Método de<br>rectificación | <ul> <li>Crear una Nota de Crédito borrador</li> <li>Cancelar: crea la Nota de Crédito y concilia<br/>Modificar: crear un reembolso, conciliar y<br/>crear una nueva factura borrador</li> </ul> | Podrá editar y valida<br>en espera de que su | ar esta Nota de Crédito directamente o dejarla como borrador, in<br>u proveedor/cliente expida el documento correspondiente. |
| Motivo                     |                                                                                                    | Fecha de<br>rectificación                    | 04/10/2018                                                                                                    |
| Crear Nota de Créd         | ito Cancelar                                                                                                    |                                              |                                                                                                    |

Figura 7: Ingreso Nota de Crédito

- Para crear la "Nota de Crédito" se requiere completar los siguientes datos:
  - Método de rectificación: el sistema presenta tres opciones, para que esta N.C. sea enviada a DGI se requiere seleccionar la primera "Crear una Nota de Crédito borrador".
  - Motivo: indica la razón de la cancelación de la factura; Ej: error en la cantidad solicitada por el cliente.
  - Fecha de rectificación.

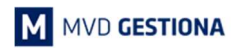

Al seleccionar el botón "Crear Nota de Crédito" se muestra la Nota de Crédito en borrador:

| F<br>/<br>/ | roducto<br>Horas<br>Factur | s / Horas de Co<br>de Consultoría<br>as de cliente | onsultoria /<br>/ SO051 / | Líneas de<br>Facturas de | pedido de venta<br>e cliente / A140-EF | Buscar           |               |     |        |        |     |        |      | æ            |
|-------------|----------------------------|----------------------------------------------------|---------------------------|--------------------------|----------------------------------------|------------------|---------------|-----|--------|--------|-----|--------|------|--------------|
|             | Crear                      | mportar                                            |                           |                          |                                        |                  | 1-1 / 1       | <   | >      | ≣      |     | 8      | m    | <u>lılıl</u> |
|             | Cliente                    | Fecha factura                                      | Número                    | Comercial                | Fecha vencimiento                      | Documento origen | Total         | Imp | orte a | ideuda | ado |        | Esta | ido          |
|             | Ganisol                    | 04/10/2018                                         |                           | Paula                    |                                        | A140-EF          | -17.324,00 \$ |     |        |        | C   | ,00 \$ | Borr | ador         |

Figura 8: Nota de Crédito – Borrador

Al seleccionar la Nota de Crédito en borrador, se procede a ser validada en el botón azul "Validar":

| Cancelar factura                     |                                                |                  |                                                |                    |                                              |                     | Borrador Abierto |
|--------------------------------------|------------------------------------------------|------------------|------------------------------------------------|--------------------|----------------------------------------------|---------------------|------------------|
| Borrador de Nota d                   | e Crédito                                      |                  |                                                |                    |                                              |                     |                  |
| Cliente<br>Plazos de pago<br>Contado | Ganisol<br>Montevideo<br>Montevideo<br>Uruguay | Montevideo 11200 | Fecha fact<br>Comercial<br>Equipo de<br>Moneda | ura<br>ventas      | 04/10/2018<br>Paula<br>Ventas directa<br>UYU | as                  |                  |
| Líneas de factura                    | Otra Informa                                   | ción             |                                                |                    |                                              |                     |                  |
| Producto                             | Descripción                                    | Cuenta           | Cantidad                                       | Precio<br>unitario | Descuento<br>(%)                             | Impuestos           | Importe          |
| Horas de<br>Consultoría              | Horas de<br>Consultoría                        | 41101 INGRESOS   | 20,000                                         | 710,00             | 0,00                                         | IVA Ventas<br>(22%) | 14.200,00 \$     |

Figura 9: Nota de Crédito – Borrador

En caso que se precise hacer una devolución de un pago del cliente, la Nota de Crédito permite asociarle un pago, el cual reducirá el disponible correspondiente (Efectivo / Banco):

| Enviar por correo electrónico | Imprimir     | Registrar pago      | Cancelar factura                        | Borrador | Abierto | Pagado |
|-------------------------------|--------------|---------------------|-----------------------------------------|----------|---------|--------|
| Tiene pagos pendientes para   | este cliente | e. Puede asignarlos | ; para marcar la factura como pagada.   |          |         |        |
|                               |              |                     |                                         |          |         |        |
|                               |              | Figura 1            | 0: Nota de Crédito – Devolución de Pago |          |         |        |

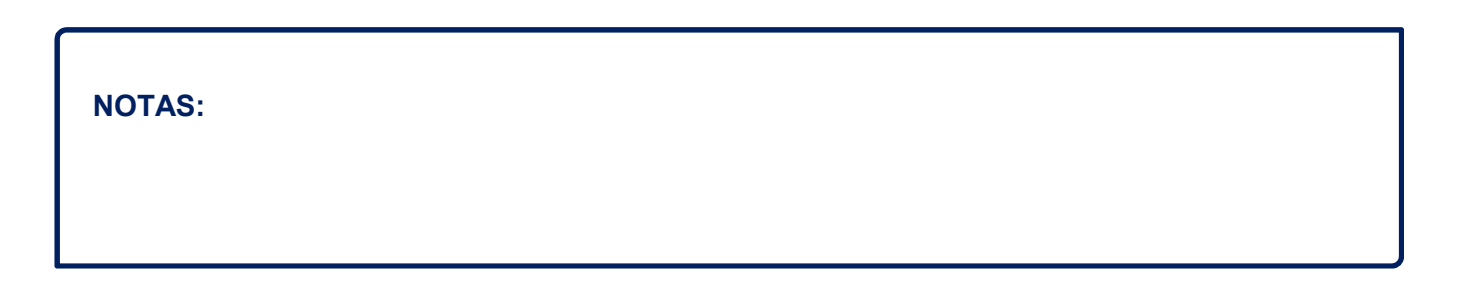

Compras

En la sección de compras se procesa las facturas recibidas por los proveedores. Con MVD Gestiona existen distintas opciones para ingresar una factura. Una de ellas se menciona en el Instructivo de Ingreso de Mercadería en Stock, al procesarse contra un pedido de compra; otra forma de facturar, orientada al registro de facturas de servicios o productos que no requieren control de stock sería haciendo clic en el botón azul crear en "Facturas de proveedor":

| -acturas<br>Guardar<br>Validar | Descartar<br>Cancelar factura                                                             | /0              |          |          |                                              |         |          | Borrador | Abierto | Pagado |
|--------------------------------|-------------------------------------------------------------------------------------------|-----------------|----------|----------|----------------------------------------------|---------|----------|----------|---------|--------|
|                                | Factura borrador<br>Proveedor<br>Referencia de<br>proveedor<br>Añadir pedido de<br>compra | tra Información |          | •        | Fecha factura<br>Fecha vencimiento<br>Moneda | UYU     |          | •        |         |        |
|                                | Producto                                                                                  | Descripción     | Cantidad | Precio u | nitario Descue                               | nto (%) | npuestos | Importe  |         |        |
|                                | Añadir un elemen                                                                          | ito             |          |          |                                              |         |          |          |         |        |
|                                |                                                                                           |                 |          |          |                                              |         |          |          |         |        |
|                                |                                                                                           |                 |          |          |                                              |         |          |          | -       |        |

Figura 11: Crear Factura

- Al ingresar la Factura del proveedor, esta se podrá asociar a un pedido antes registrado, así como agregar el número de referencia (factura) suministrada.
- Una vez validada la factura creada, se podrá registrar el pago efectuado, pedir reembolso o cancelar la misma. En caso de hacer clic en el botón "Guardar" se podrá editar. Los botones "Editar" y "Cancelar factura" podrán usarse sin efectos colaterales debido a que esta factura es sólo para registro interno, no tiene contacto con DGI:

| Registrar pago | Pedir reembolso                                                                           | Cancelar factura   |                      |                   |                                      |                   | Bo               | orrador Abier | o Pagad |
|----------------|-------------------------------------------------------------------------------------------|--------------------|----------------------|-------------------|--------------------------------------|-------------------|------------------|---------------|---------|
|                | Factura<br>FACTUF<br>Proveedor<br>Referencia de<br>proveedor<br>Añadir pedido d<br>compra | RA/2018/<br>Ganiso | 0019<br><sup>9</sup> | Fec<br>Fec<br>Mor | ha factura<br>ha vencimiento<br>neda | 08/10/2018<br>UYU |                  |               |         |
|                | Factura                                                                                   | Otra Información   |                      |                   |                                      |                   |                  |               |         |
|                | Producto                                                                                  | Descripción        | Cuenta               | Cantidad          | Precio unitario                      | Descuento<br>(%)  | Impuestos        | Importe       |         |
|                | + Computado                                                                               | ra Computadora     | 51113 COSTO DE       | 1,000             | 3,00                                 | 0,00              | IVA Compras (22% | ) 3,00 \$     |         |

Figura 12: Factura creada

- El pago realizado podrá ser registrado de la misma forma que se registra un pago de cliente.
- El botón "Pedir reembolso" corresponde al registro de la "Nota de Crédito" recibida por el proveedor y se procesa de la misma firma que una Nota de Crédito emitida a un cliente.
- Para editar una factura validada en caso de error de carga es preciso cancelarla, y hacer clic en el botón "Cambiar a borrador" que se ubicará en la parte superior izquierda del documento:

| ambiar a borrado | r                                                                     |                                   |                |            |                                      |                                 | Borrador Abier    | to Pagado | Cancel |
|------------------|-----------------------------------------------------------------------|-----------------------------------|----------------|------------|--------------------------------------|---------------------------------|-------------------|-----------|--------|
|                  | Factura                                                               |                                   |                |            |                                      |                                 |                   |           |        |
|                  | Proveedor<br>Referencia de<br>proveedor<br>Añadir pedido de<br>compra | Ganiso<br>A-1243<br>a Información |                | Fec<br>Fec | ha factura<br>ha vencimiento<br>ieda | 08/10/2018<br>08/10/2018<br>UYU |                   |           |        |
|                  | Producto                                                              | Descripción                       | Cuenta         | Cantidad   | Precio unitario                      | Descuento<br>(%)                | Impuestos         | Importe   |        |
|                  | + Computadora                                                         | Computadora                       | 51113 COSTO DE | 1,000      | 3,00                                 | 0,00                            | IVA Compras (22%) | 3,00 \$   |        |

Figura 13: Factura cancelada

- Una vez cambiada a borrador podrá ser editada, guardada y validada nuevamente.
- En caso que se precise registrar un pago que aún no tiene factura asociada, el usuario administrador podrá ingresar a la sección "Pagos" y allí registrarlo:

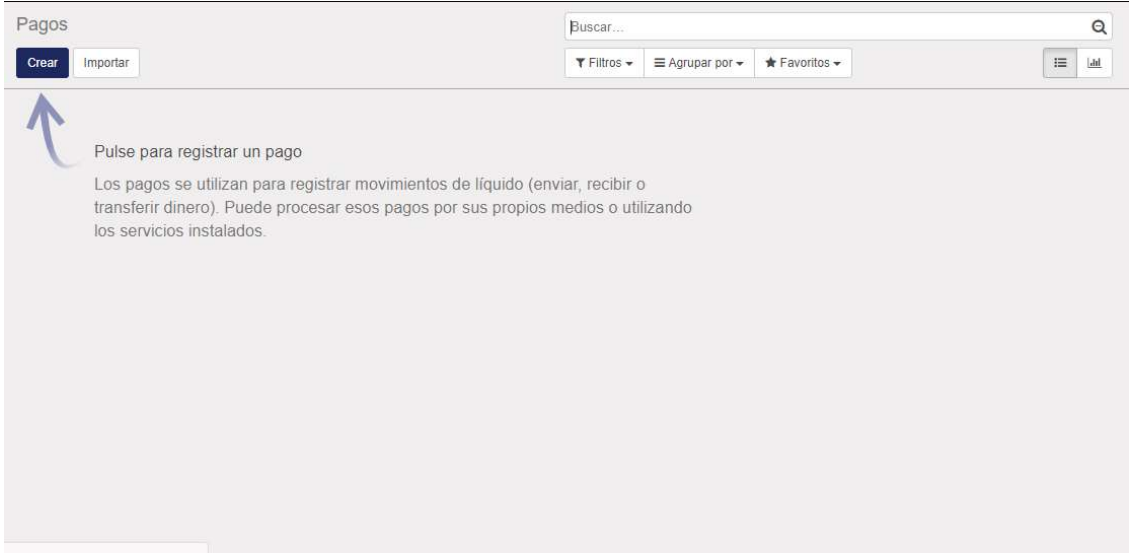

Figura 14: Registrar pago

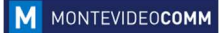

٦

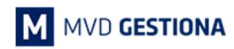

Seleccionando el botón azul "Crear" se podrá ingresar el pago generado o recibido:

| Tipo de pago        | <ul> <li>Enviar dinero</li> <li>Recibir dinero</li> <li>Transferencia interna</li> </ul> | Fecha de pago<br>Concepto | 08/10/2018 | - |
|---------------------|------------------------------------------------------------------------------------------|---------------------------|------------|---|
| Proveedor           |                                                                                          | *                         |            |   |
| Diario de pago      | •                                                                                        |                           |            |   |
| Cantidad a pagar    | 0,00 UYU -                                                                               |                           |            |   |
| Transacción de pago | -                                                                                        |                           |            |   |
|                     |                                                                                          |                           |            |   |

Figura 15: Registrar pago

En caso que el Diario de pago que se desee seleccionar no esté creado, se podrá crear en la sección "Configuración -> Contabilidad -> Diarios".

| NOTAS: |  |  |  |
|--------|--|--|--|
|        |  |  |  |
|        |  |  |  |
|        |  |  |  |
|        |  |  |  |
|        |  |  |  |
|        |  |  |  |
|        |  |  |  |
|        |  |  |  |

## Asesor

La sección Asesor se encuentra sólo habilitada para el usuario administrador:

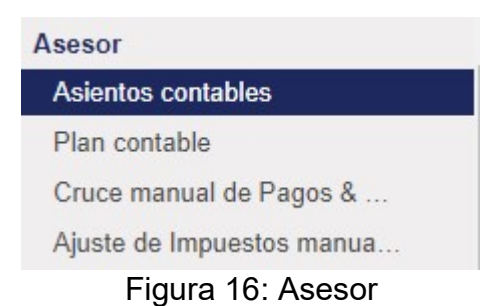

En esta sección se podrá:

- Cargar asientos contables adicionales a los automáticamente creados por MVD Gestiona, además de visualizar los creados por defecto en cada transacción realizada en el sistema.
- Visualizar y Editar el Plan Contable automáticamente definido. Tomar en cuenta que cualquier cambio en el Plan Contable afectará a posteriores cargas de transacciones.
- Realizar apuntes manuales de pagos recibidos contra facturas por cliente.
- Ajuste de Impuestos manualmente.

En caso de querer consultar un asiento contable, es importante borrar el filtro automático Operaciones varias ubicado en el buscador mostrado siempre arriba de la pantalla a la derecha:

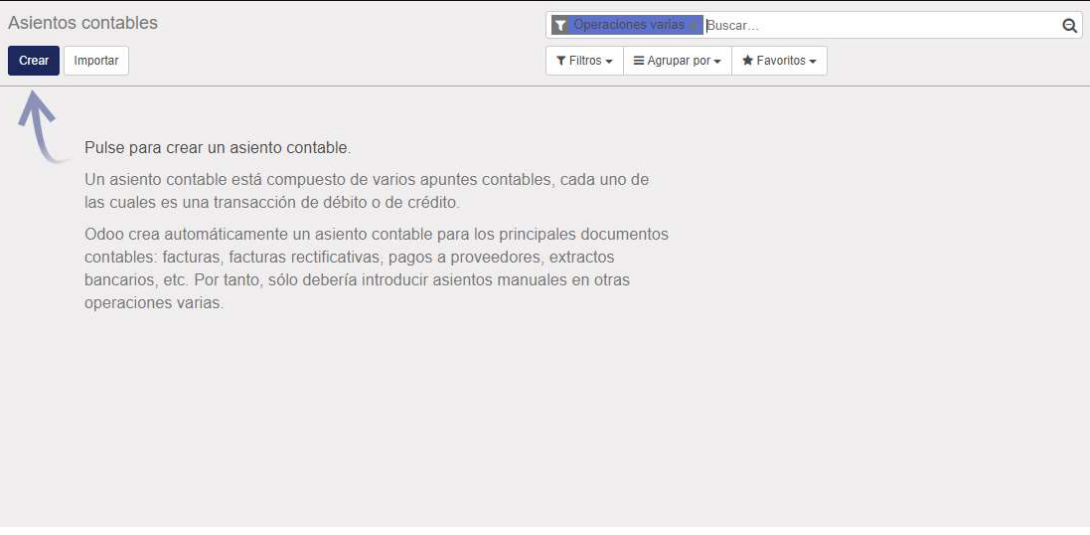

Figura 17: Asientos Contables

Asimismo, MVD Gestiona provee un Plan Contable estándar de Uruguay. En caso de querer ser modificado, podrá hacerse a través del botón "Plan Contable":

| F  | Plan conta | ble                                                          | Buscar           |
|----|------------|--------------------------------------------------------------|------------------|
|    | Crear Imp  | ortar                                                        |                  |
|    | Código     | Nombre                                                       | Тіро             |
| 60 | 111101     | Banco                                                        | Banco y caja     |
|    | 111200     | Movimientos Banco (def)                                      | Activos actuales |
|    | 111201     | Efectivo                                                     | Banco y caja     |
|    | 112010     | Depósitos Bancarios                                          | Activos actuales |
|    | 112020     | Valores Públicos                                             | Activos actuales |
|    | 112110     | Previsión para desvalorizaciones<br>Figura 18: Plan Contable | Activos actuales |

En esta sección es recomendable que cualquier cambio sea realizado por una persona especializada en el área, ya que ello afectará directamente la estructura administrativa de la empresa y podrá impactar contra la operatividad del sistema.

| NOTAS: |  |  |  |
|--------|--|--|--|
|        |  |  |  |
|        |  |  |  |
|        |  |  |  |
|        |  |  |  |
|        |  |  |  |

Informes

MVD Gestiona permite en cada uno de sus módulos realizar consultas, filtros y búsquedas avanzadas. Sin embargo en el módulo Contabilidad se encuentra habilitada una sección de informes, los cuales según la permisología del usuario de ingreso podrá acceder a distintas variedades.

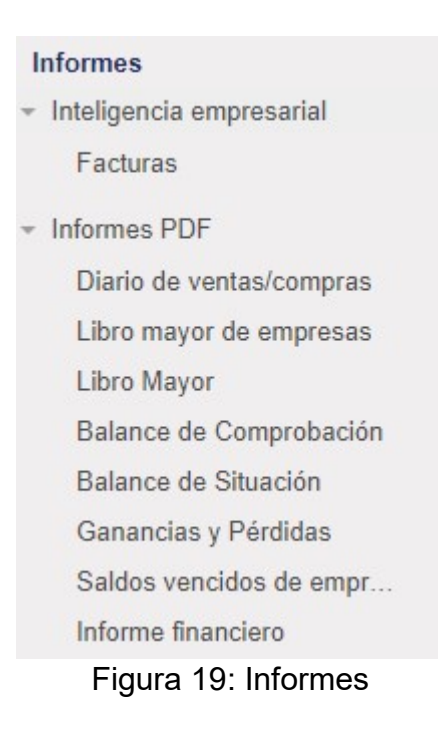

 En esta sección se podrán visualizar reportes asociados a la Contabilidad de la empresa registrada en el sistema.

NOTAS:

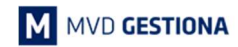

## Configuración

En el módulo de Contabilidad se podrá configurar distintas variables que impactan a la operatividad de la empresa, especialmente en su facturación.

| Configuración                      |
|------------------------------------|
| - Contabilidad                     |
| Impuestos                          |
| Posiciones fiscales                |
| Cuentas bancarias                  |
| Diarios                            |
| <ul> <li>Administración</li> </ul> |
| Plazos de pago                     |
| Figura 20: Configuración           |

- En la sección de configuración se podrá agregar:
  - o Impuestos: por defecto se encuentran cargados los estándares de Uruguay.
  - Posiciones Fiscales: particularidades que se deseen aplicar para clientes especiales.
  - Cuentas bancarias.
  - Diarios: permite crear diarios de pago (caja por moneda extranjera, cuentas bancarias, etc.)
  - Plazos de pago.

NOTAS: